無線 LAN の共有設定を確認する

無線 LAN は、自分のパソコンの廻りのパソコンなどと共有出来る機能が備わっています。

- win10では、大きな括りで2種類有ります。
  - パブリック 公共の場所でパソコンを使う時には、こちらを選択します。 自分のパソコンのデーターを読み取られたり、ウィルスを送り込まれる ことはありません。家庭で使う場合も、特別な使い方をしない限りパブ リックを選択します。
  - プライベート 家庭内や、素性の分かっている社内で、他のパソコンとファイルなどを やりとり(共有)する必要がある時に、プライベートを選択します。 この場合、他人から自分のパソコンを見たり、その逆も可能になりま す。
- win7では、3区分となっていますが内容的には同じです。

下記1.2がプライベートで、3がパブリックです。 通常は、パブリックにしておきましょう。

- 1. ホームネットワーク
- 2. 社内ネットワーク

🗠 🗤 🖬 🧖 あ 🖪

- 3. パブリックネットワーク
- 2. <u>ネットワークとインターネットの設定を開く</u>をクリック

| 問題のトラブルシューティング |
|----------------|
|                |

3. <u>ここが、パブリックネットワーク</u>になっていれば OK、通常はこうなって います。→ **以後、何も操作の必要はありません。** 

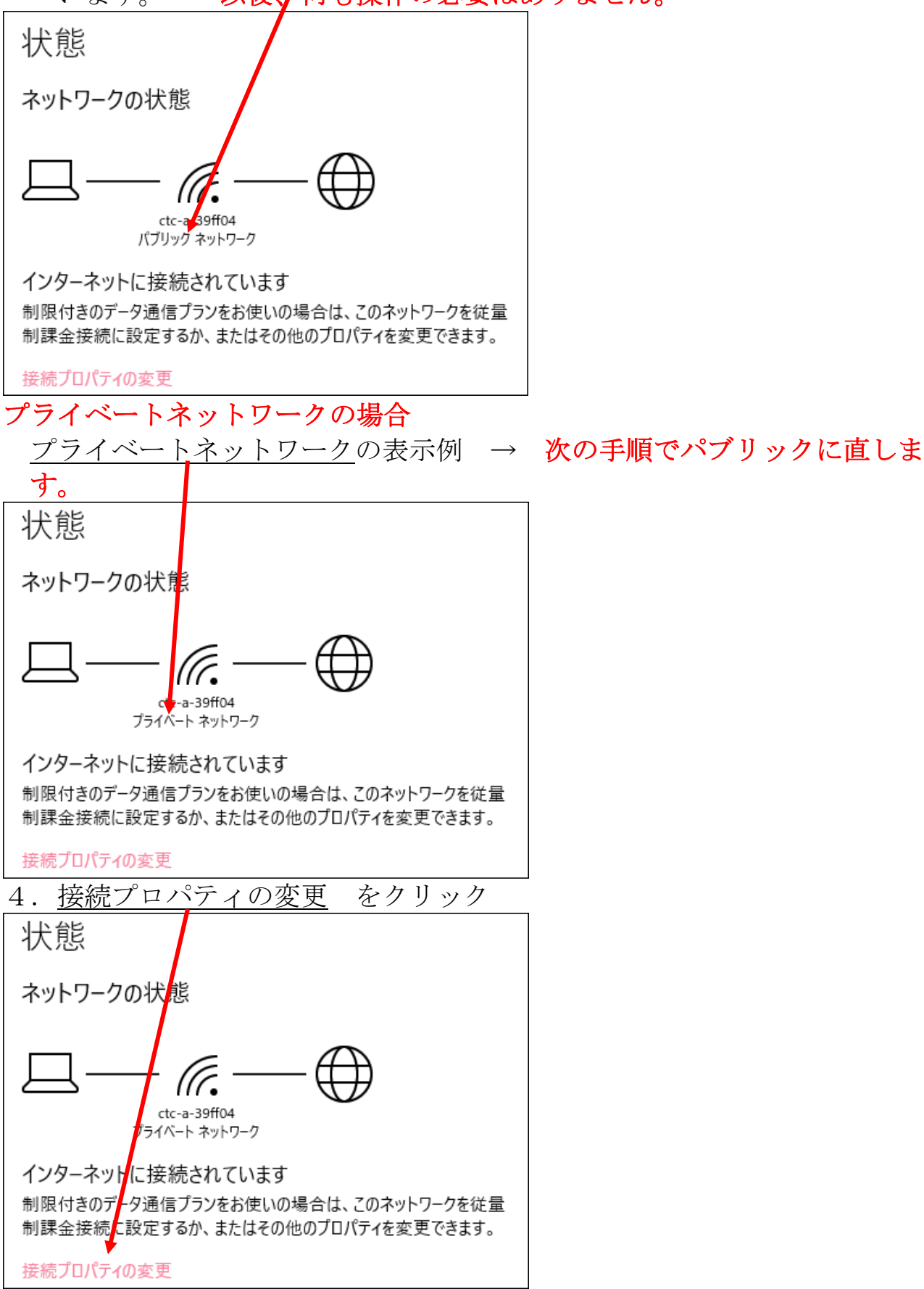

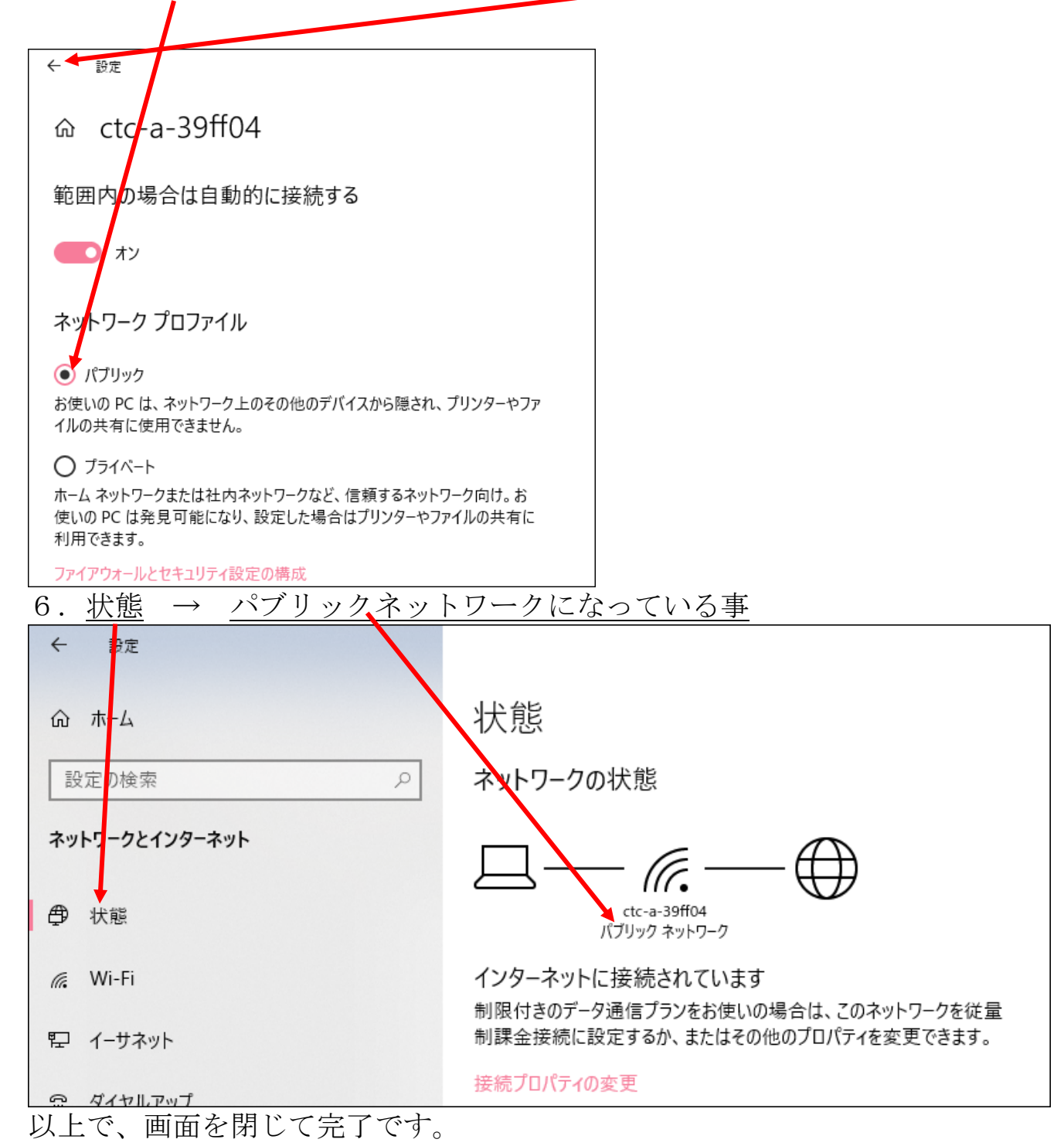

通常の使い方は、パブリックをメインで使いますが、他人のパソコンとファイ ルなどやりとりする必要がある時のみ、プライベートに切り替えます。 この場合、廻りのパソコンから、自分のパソコンを見られるという事を念頭に 置いて操作して下さい。通常はセキュリティ面からも、パブリックのまま、使 い続けて下さい。

以上